## How to Connect to a Non Papercut Printer

- 1. Gather the IP Address off the Printer:
  - 1.1. At the printer Select "i" then **Ethernet**

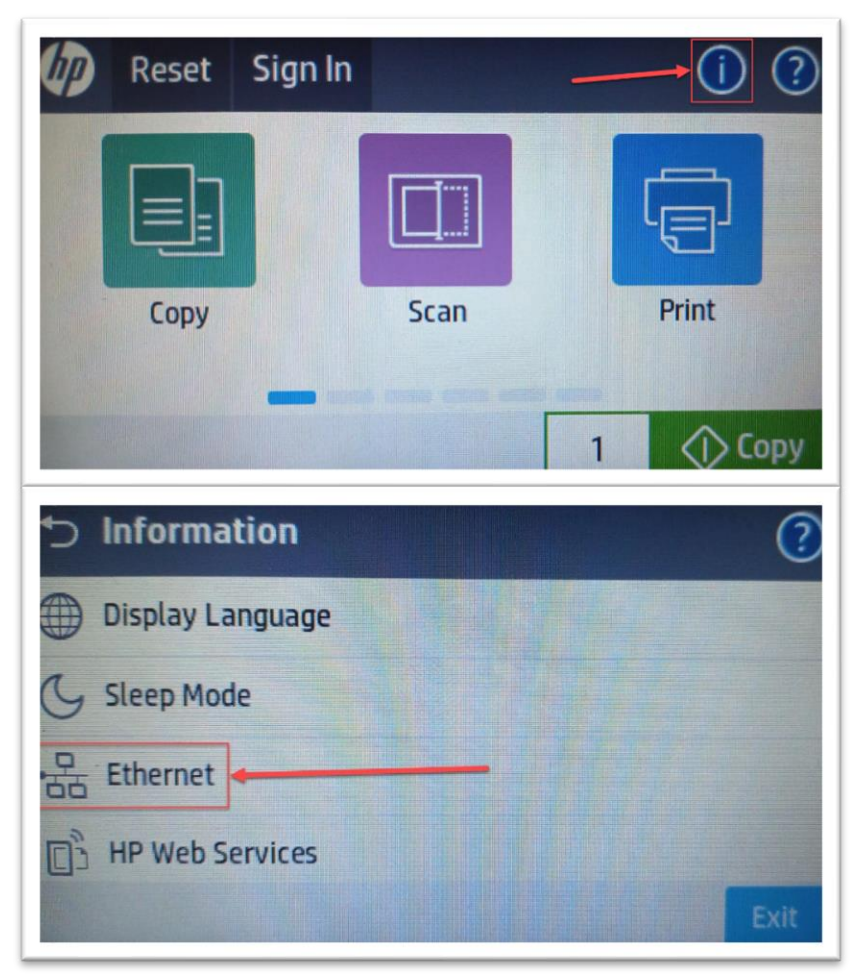

## 1.2. Record the **IPv4 Address**. **Example** 00.00.000 in this case.

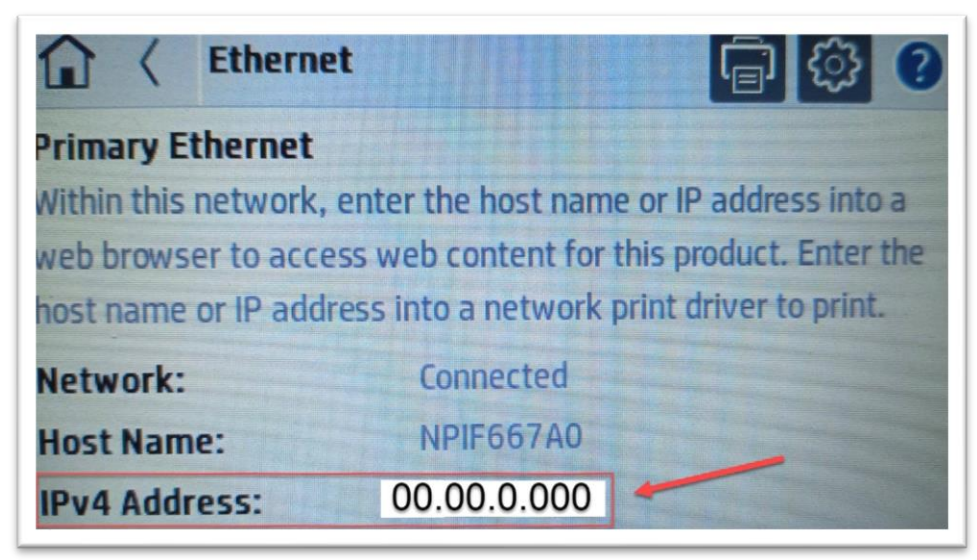

- 2. Adding the Printer at your Computer/Laptop:
  - 2.1. Window Key and search then select "Printers and Scanners".
  - 2.2. Select "Add a printer or scanner"
  - 2.3. After it finishes searching scroll to the bottom of the options select "**The printer that I want isn't listed**"

| Printers & scanners                                |  |  |  |  |  |  |
|----------------------------------------------------|--|--|--|--|--|--|
| Add printers & scanners                            |  |  |  |  |  |  |
| ひ <sup>Refresh</sup>                               |  |  |  |  |  |  |
| USB or network printer & scanner $$                |  |  |  |  |  |  |
| Kyocera TASKalfa 2554ci (2)<br>Printer             |  |  |  |  |  |  |
| Kyocera TASKalfa 2554ci PCL on SEAUTIL1<br>Printer |  |  |  |  |  |  |
| The printer that I want isn't listed               |  |  |  |  |  |  |

2.4. Select "Add a printer using an IP address or hostname", Next.

| Find a | printer by other options                                                                  |        |
|--------|-------------------------------------------------------------------------------------------|--------|
| ОМур   | rinter is a little older. Help me find it.                                                |        |
| ⊖ Find | a printer in the directory, based on location or feature                                  |        |
| ⊖ Sele | t a shared printer by name                                                                |        |
|        |                                                                                           | Browse |
| E      | xample: \\computername\printername or<br>ttp://computername/printers/printername/.printer |        |
| Add    | a printer using an IP address or hostname                                                 |        |
| ⊖Add   | a Bluetooth, wireless or network discoverable printer                                     |        |
|        |                                                                                           |        |

Next Cancel

- 2.5. Change the **Device Type** to "**TCP/IP Device**"
  - 2.5.1. Input the IPv4 Address you recorded into the "Hostname or IP address" field
  - 2.5.2. Make sure "Query the printer and automatically select the driver to use" is ticked
- 2.6. **Next**

2.6.1.1.

| ÷ | 🖶 Add Printer                                                                                                    |               |  |          |     |  |  |
|---|----------------------------------------------------------------------------------------------------|---------------|--|----------|-----|--|--|
|   | Type a printer hostname or IP address                                                                               |               |  |          |     |  |  |
|   | Device type:                                                                                                    | TCP/IP Device |  | ~        |     |  |  |
|   | Hostname or IP address:                                                                                             | 00.00.000     |  |          |     |  |  |
|   | Port name:                                                                                                    | 00.00.000     |  |          |     |  |  |
|   | Query the printer and automatically select the driver to use                                                        |               |  |          |     |  |  |
|   | Autodetect detects WSD and TCP/IP printers.<br>To search for IPP printers, please select IPP from the drop down box |               |  |          |     |  |  |
|   |                                                                                                    |               |  | Next Can | cel |  |  |

- 2.7. If Prompted about the driver version select "**Replace the current driver**", **Next.**
- 2.8. Change the Name if you would like, **Next.**
- 2.9. Select "Do not share this printer", Next.
- 2.10. Print a test page or **Finish.**